# 【公司内部团体考试/考试要领】 考试的进行方法和注意事项

#### 进入测试屏幕

- ▶ 在考试网站的登录界面上输入自己的"考试ID/密码" 进入"My Page Screen(我的页面屏幕)"。
- ▶ 计划中的"演示">"调查">"FASS考试"的顺序进行。

#### 各程序的推进方法

- ▶ 从每个菜单的状态为"待机",操作为"开始"的菜单开始。按下"开始"按钮开始测试。这可能 需要一些时间,这取决于您的互联网线路状态,但请不要连续点击"开始"等,等待开始。
- ▶ 试题显示后,限时倒计时开始。
- > 选择选项点击即可解答。回答完之后请按"下一步"按钮进入下一个问题。

※有关屏幕操作的详细信息,请查看下一页"如何操作测试屏幕"。

▶ 当你按下"考试结束"按钮时,你会重新连接到网络上,然后给你评分。 请稍候,直到显示结果屏幕。

### 注意事项

- ▶ 在考试过程中,如关闭浏览器等中途停止考试的情况,将不会被评分,视为"弃权"处理, 不能继续考试。请注意,再次报考时,需要再次购买报考ID。
- 当您按下"开始"按钮时,菜单将启动,您不能中途停止。如果中途关闭屏幕或按下浏览器的"后退"按钮,则考试系统将异常停止,状态为"待机","开始"按钮未按下,下一个菜单不会启动。如果您按下"开始"按钮,请关闭所有菜单。要退出,请按下屏幕上的"测试退出"按钮,使其正常退出。
- 在考试中,再次按"考试开始"按钮的行为被视为"作弊行为",考试将再次被重新加载,现 在正在参加的考试将被视为"弃权"处理。
- ▶ 禁止抄写试题/答案,或用画像等方式将试题内容带出外部的行为。
- ▶ 禁止与他人商量或边看参考书边参加考试等不正当行为。

对于考生

# 【公司内部团体考试/考试要领】 测试屏幕的操作方法

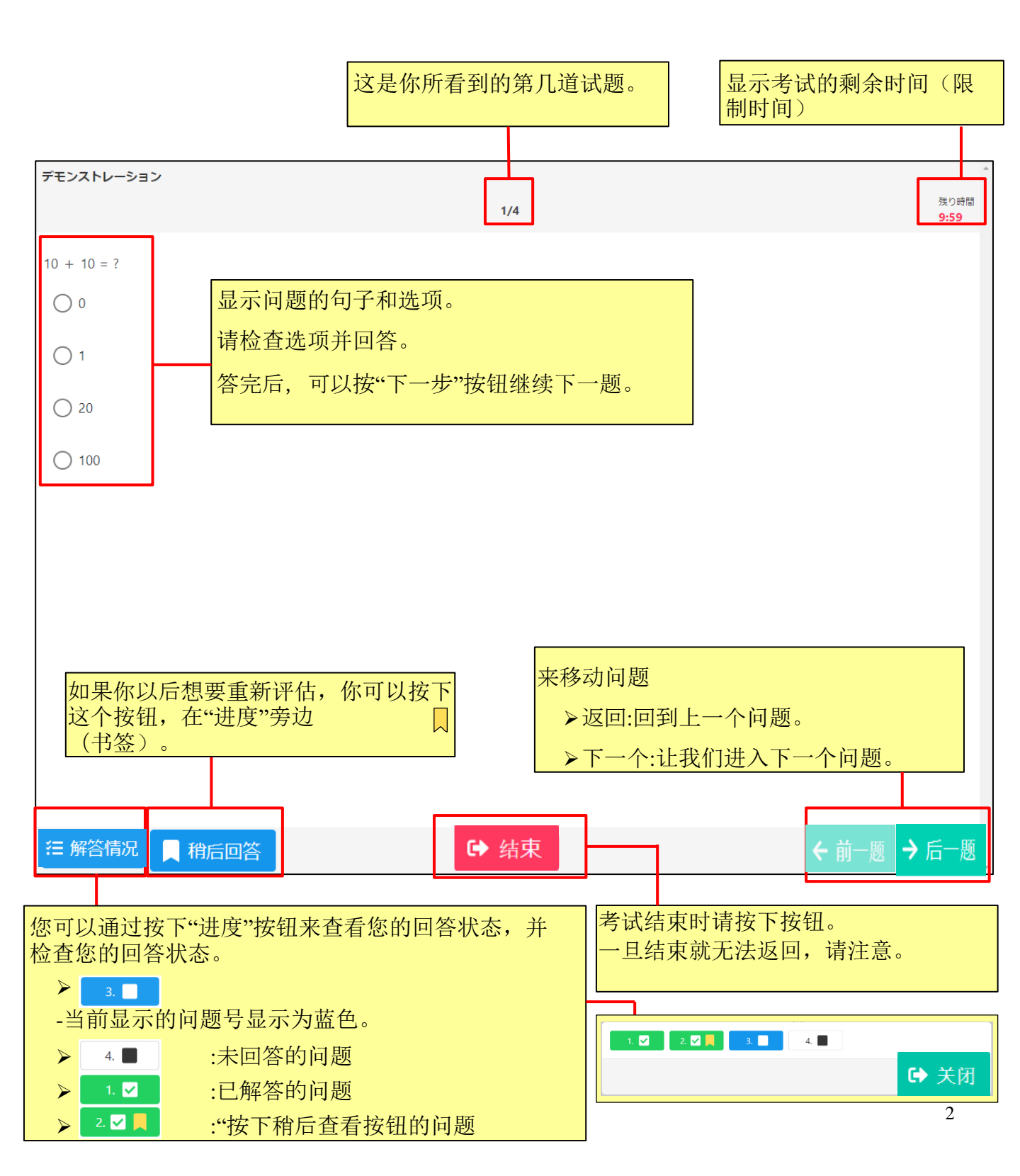